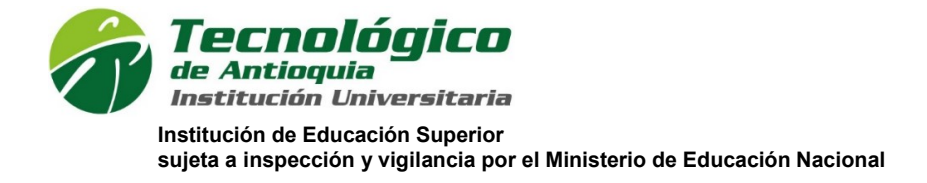

## MANUAL INGRESO Y REGISTRO A SXGEL-WEB

1. Ingresar a la página web del Tecnológico de Antioquia, Opción Usuarios, Trámites y Servicios.

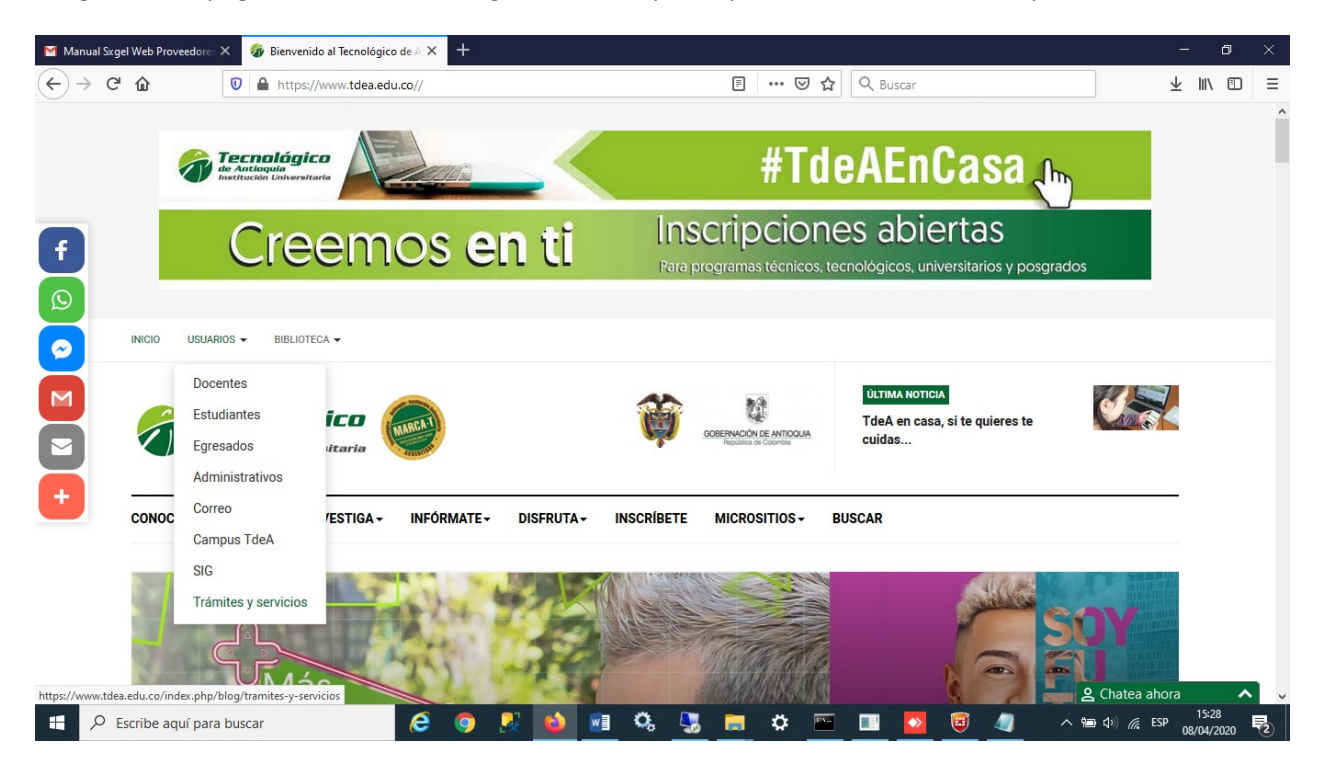

2. Opción Registrarte.

| REGISTRART | Е |
|------------|---|
|------------|---|

| Autenticación                                                 | Registrarte |  |  |  |  |
|---------------------------------------------------------------|-------------|--|--|--|--|
| *Tipo De Usuario                                              |             |  |  |  |  |
|                                                               | •           |  |  |  |  |
| *NIT(Sin Digito De Verificacion) o Co                         | edula       |  |  |  |  |
|                                                               |             |  |  |  |  |
| *Email                                                        |             |  |  |  |  |
|                                                               |             |  |  |  |  |
| *Contraseña                                                   |             |  |  |  |  |
|                                                               |             |  |  |  |  |
| *Confirme Contraseña                                          |             |  |  |  |  |
|                                                               |             |  |  |  |  |
| Al registrarme acepto los términos y condiciones del sitio /> |             |  |  |  |  |
| Continuar                                                     |             |  |  |  |  |

Calle 78B Nº 72A 220 A.A. 011421 Medellín - Colombia Conmutador: 444 37 00 Fax: 442 29 29 WWW.tdea.edu.co

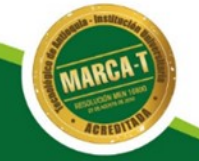

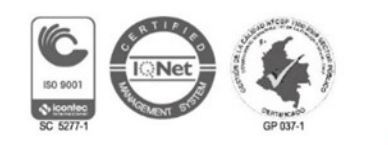

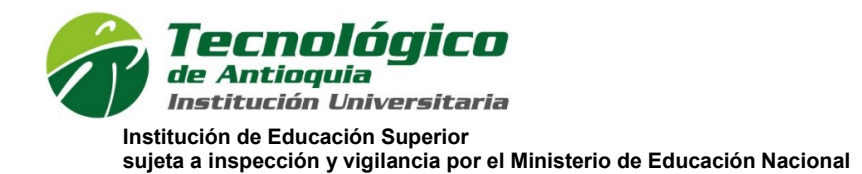

**3.** Ingresar todos los campos.

Tipo de Usuario: Se debe escoger la opción de tipo de usuario (Proveedor).

Nit o Cédula: En este campo debe ingresar el número de la Cédula de ciudadanía o extranjería o Nit con el que se encuentra registrado en la Institución sin ningún tipo de separador de miles, ni dígito de verificación.

Email: En este campo debe ingresar email donde desee recibir información sobre recuperación de contraseñas.

Contraseña: Este dato quedará guardado en el sistema para consultar los Comprobantes de Pago, Certificados de Ingresos y Retenciones y Certificado Laboral.

Por último pulsar opción Continuar.

4. Se valida correo ingresado y se genera mensaje de Registro Correcto, pulsar OK.

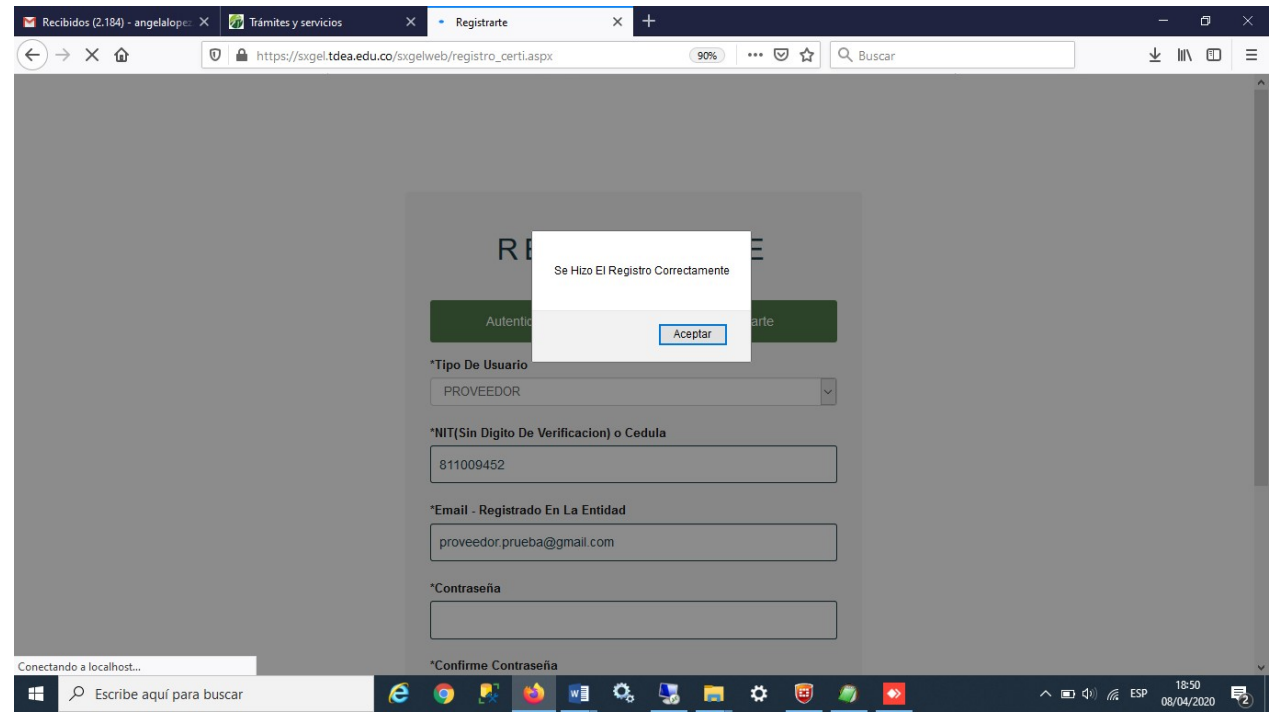

5. Iniciar Sesión: Ingresar Tipo de Usuario, nombre de usuario y contraseña registrados en paso anterior. Pulsar Continuar.

Calle 78B Nº 72A 220 A.A. 011421 Medellín - Colombia Conmutador: 444 37 00 Fax: 442 29 29 WWW.tdea.edu.co

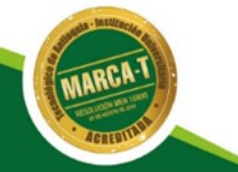

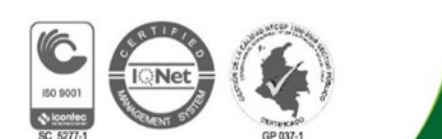

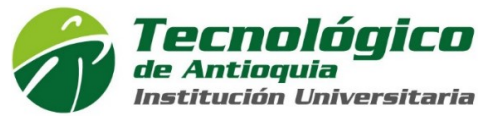

Institución de Educación Superior sujeta a inspección y vigilancia por el Ministerio de Educación Nacional

| Marcibidos (2.184) - angelalop | z X     | 🚮 Trámites y servicios      | × Login ×                            | +                     |        |             | <u> </u> | ٥   | ×   |
|--------------------------------|---------|-----------------------------|--------------------------------------|-----------------------|--------|-------------|----------|-----|-----|
| (←) → ℃ @                      | 0       | https://sxgel.tdea.edu.co/S | xGelWEB/Login_Certi.aspx             | 90% ···· 🛛 🏠 🔍        | Buscar |             | ⊻ ∥      | \ 🗉 | =   |
|                                |         |                             |                                      |                       |        |             |          |     |     |
|                                |         |                             |                                      |                       |        |             |          |     |     |
|                                |         |                             | INICIAR                              | SESION                |        |             |          |     | - 1 |
|                                |         |                             |                                      |                       |        |             |          |     |     |
|                                |         |                             | Autenticación                        | Registrarte           |        |             |          |     |     |
|                                |         |                             | Tipo De Usuario                      |                       |        |             |          |     |     |
|                                |         |                             | PROVEEDOR                            | ~                     |        |             |          |     |     |
|                                |         |                             | NIT(Sin Digito De Verificacion) o Ce | edula                 |        |             |          |     |     |
|                                |         |                             | 811009452                            |                       |        |             |          |     |     |
|                                |         |                             | Contraseña                           | Olvido su contraseña? |        |             |          |     |     |
|                                |         |                             | •••••                                |                       |        |             |          |     |     |
|                                |         |                             |                                      |                       |        |             |          |     |     |
|                                |         |                             | Vo soy un robot                      |                       |        |             |          |     |     |
|                                |         |                             | Privecidad -                         | Condiciones           |        |             |          |     |     |
|                                |         |                             | Recordarme en este dispositivo.      |                       |        |             |          |     |     |
|                                |         |                             | Cont                                 | linuar                |        |             |          |     |     |
|                                |         |                             |                                      |                       |        |             |          |     |     |
| Q Escribe aquí p:              | ara bus | car (                       | 🛚 👩 🔉 🚯 🖬 Ö.                         | . 📭 🖿 🛱 🎯             |        | n do) 🧟 FSI | p 18     | :50 | 艮   |

6. Señalar opción requerida.

Calle 78B Nº 7 Conmutador:

www.tdea.edu.co

| M Recibidos (2.184) - angelalopez                                            | 🗙 🚮 Trámites y servicios 🛛 🗙 sxgel.tdea.edu.co/SxGe | IWEB/Defau × +                                  |                     |                               | - ·                         | ٥        |
|------------------------------------------------------------------------------|-----------------------------------------------------|-------------------------------------------------|---------------------|-------------------------------|-----------------------------|----------|
| $\leftrightarrow$ $\rightarrow$ C $\textcircled{a}$                          | 🔞 🔒 https://sxgel.tdea.edu.co/SxGelWEB/Default.aspx | 90%                                             | 🖂 🖸                 | L Buscar                      | ± ∣                         | N        |
| Tecnológico<br>de Antioquio                                                  |                                                     |                                                 |                     |                               |                             |          |
| -                                                                            |                                                     |                                                 |                     | Usuario: 811000452 - Fecha Si | stema: 08/04/2020           | 6:45:05  |
| Inicio                                                                       |                                                     |                                                 |                     | USUANO. 011009402 - 1 CUNA 31 | stema. 00/04/2020           | 0.40.00  |
| <ul> <li>▼ Inicio</li> <li>▼ Proveedores</li> </ul>                          |                                                     |                                                 |                     |                               |                             |          |
| Certificados De Reteno<br>Certificados De Rete-In<br>Certificados De Rete-In | on y Deducciones<br>ra - Bimestral                  |                                                 |                     |                               |                             |          |
| P Salir                                                                      |                                                     |                                                 |                     |                               |                             |          |
|                                                                              |                                                     |                                                 |                     |                               |                             |          |
|                                                                              |                                                     |                                                 |                     |                               |                             |          |
|                                                                              |                                                     |                                                 |                     |                               |                             |          |
|                                                                              |                                                     |                                                 |                     |                               |                             |          |
|                                                                              |                                                     |                                                 |                     |                               |                             |          |
|                                                                              | Xenco S.A Derecho                                   | os reservados - SxGel - Gobierno En Linea - v.3 | 3.0.0 - Feb-15-2017 |                               |                             |          |
|                                                                              |                                                     |                                                 |                     |                               |                             |          |
|                                                                              |                                                     |                                                 |                     |                               |                             |          |
|                                                                              |                                                     |                                                 |                     |                               |                             |          |
|                                                                              |                                                     |                                                 |                     |                               |                             |          |
|                                                                              |                                                     |                                                 |                     |                               |                             |          |
|                                                                              |                                                     |                                                 |                     |                               |                             |          |
|                                                                              |                                                     |                                                 |                     |                               |                             |          |
|                                                                              |                                                     |                                                 |                     |                               |                             |          |
|                                                                              |                                                     |                                                 |                     |                               |                             |          |
|                                                                              |                                                     |                                                 |                     |                               | 1                           | 0.50     |
| Escribe aquí par                                                             | a buscar 🤅 🧿 🧏 📫                                    | N 💀 🧏 🔜                                         | 🌣 🤨 🗸               | ) 💊 🔹                         | } ⊄)) <i>(fi</i> e ESP 08/0 | 4/2020   |
|                                                                              |                                                     |                                                 |                     |                               |                             |          |
|                                                                              |                                                     | - Harris                                        |                     |                               |                             |          |
|                                                                              |                                                     | speaks - manacias                               |                     |                               |                             |          |
| A.A. 011421 M                                                                | edellín - Colombia                                  | TAN                                             |                     | IC RT                         | IF/ SHA                     | icar ine |
|                                                                              |                                                     | MARGAT                                          |                     | C of                          | 0 00                        |          |
| 00 Fax: 442 29                                                               | 9 29                                                | 1050-1004 Mith 104                              |                     |                               | Net                         | 73       |
|                                                                              |                                                     | ACREDITAS                                       |                     | 150 9001                      |                             |          |
| CO                                                                           |                                                     |                                                 |                     | S icontec                     | NT DI                       | OCANATA  |

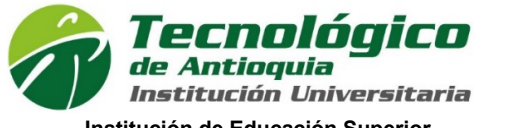

Institución de Educación Superior sujeta a inspección y vigilancia por el Ministerio de Educación Nacional

7. Opción Descargar.

| <u>icio</u> : Proveedores : Certificados De Reten                         | cion y D | educciones                                                    |                      | Usuario: 811009452 - Fecha Sistema: ( | 08/04/2020 | 0 6:45 | :18 |
|---------------------------------------------------------------------------|----------|---------------------------------------------------------------|----------------------|---------------------------------------|------------|--------|-----|
| Inicio<br>▼ Proveedores                                                   | 1.00     | Cuente                                                        | BDE                  | 7                                     |            |        |     |
| Certificados De Retencion y Deducciones                                   | 2010     | Cuenta<br>01 ECTAMDILLA DIENECTAR ADULTO MAVOR                | PDr                  | -                                     |            |        |     |
| <ul> <li>P Certificados De Rete-Iva - Bimestral</li> <li>Salir</li> </ul> | 2019     | 02-ESTAMPILLA PRODESARROLLO                                   | Descargar            | -                                     |            |        |     |
|                                                                           | 2019     | 22-ESTAMPILLAS PROHOSPITALES PUBLICOS                         | Descargar            | -                                     |            |        |     |
|                                                                           | 2019     | 25-ESTAMPILLA POLITECNICO C LI C                              | Descargar            | -                                     |            |        |     |
|                                                                           | 2019     | 27-ICA 2 X MIL                                                | Descargar            | -                                     |            |        |     |
|                                                                           | 2019     | 45-ESTAMPILLA LU. DE ENVIGADO                                 | Descargar            | -                                     |            |        |     |
|                                                                           | 2018     | 01-ESTAMPILLA BIENESTAR ADULTO MAYOR                          | Descargar            | 1                                     |            |        |     |
|                                                                           | 2018     | 02-ESTAMPILLA PRODESARROLLO                                   | Descargar            | 1                                     |            |        |     |
|                                                                           | 2018     | 22-ESTAMPILLAS PROHOSPITALES PUBLICOS                         | Descargar            | 1                                     |            |        |     |
|                                                                           | 2018     | 25-ESTAMPILLA POLITECNICO C.J.I.C.                            | Descargar            | 1                                     |            |        |     |
|                                                                           | 2018     | 27-ICA 2 X MIL                                                | Descargar            | 1                                     |            |        |     |
|                                                                           | 2018     | 45-ESTAMPILLA I.U. DE ENVIGADO                                | Descargar            | 1                                     |            |        |     |
|                                                                           |          |                                                               |                      |                                       |            |        |     |
|                                                                           |          | Xanco S.A Derechos reservados - SaCel - Gobierno En Línea - v | .3.0.0 - Feb-15-2017 |                                       |            |        |     |

8. Opción Salir.

NOTA: En caso de olvidar la contraseña, se debe seleccionar opción "Olvidó su contraseña?"

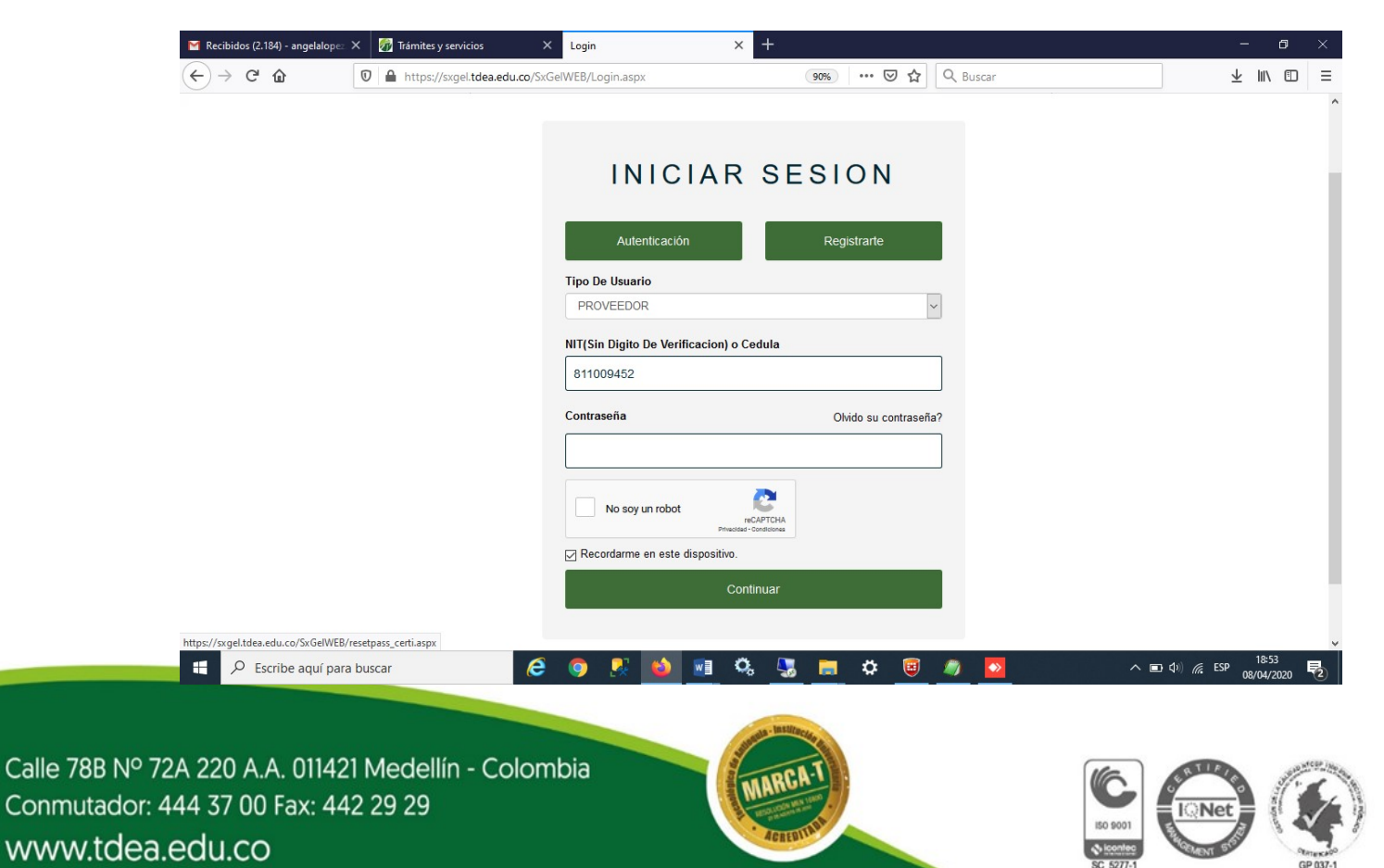

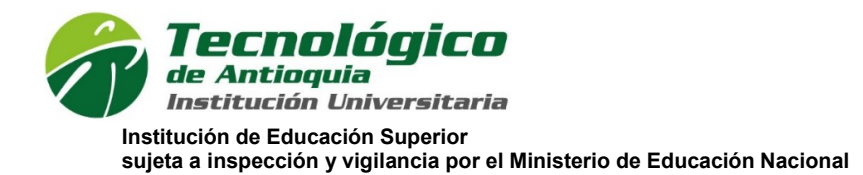

Pasará a la siguiente pantalla donde deberá ingresar el Tipo de Usuario y el número de la Cédula de ciudadanía o extranjería o Nit registrado en el sistema para devolver al correo registrado la nueva contraseña asignada.

| M Recibidos (2.184) - angelalo                           | opez 🗙 🛛 🚮 Trámites y servicios | × Recuperar Contraseña × +                                   | - 0 ×                           |
|----------------------------------------------------------|---------------------------------|--------------------------------------------------------------|---------------------------------|
| ← → ♂ ☆                                                  | D https://sxgel.tdea.edu.co/    | xGelWEB/resetpass_certi.aspx 90%   ••• 🛛 🏠 🔍 Buscar          | ± III\ ⊡ ≡                      |
|                                                          |                                 |                                                              |                                 |
|                                                          |                                 |                                                              |                                 |
|                                                          |                                 |                                                              |                                 |
|                                                          |                                 |                                                              |                                 |
|                                                          |                                 |                                                              |                                 |
|                                                          |                                 | RECUPERAR                                                    |                                 |
|                                                          |                                 | CONTRASENA                                                   |                                 |
|                                                          |                                 |                                                              |                                 |
|                                                          |                                 | *Tipo De Usuario                                             |                                 |
|                                                          |                                 |                                                              |                                 |
|                                                          |                                 | "NIT(Sin Digito De Verificacion) o Cedula                    |                                 |
|                                                          |                                 | 811009452                                                    |                                 |
|                                                          |                                 | Continuar                                                    |                                 |
|                                                          |                                 | Commun                                                       |                                 |
|                                                          |                                 |                                                              |                                 |
|                                                          |                                 |                                                              |                                 |
|                                                          |                                 |                                                              |                                 |
| 9 Escribe aquí                                           | nara buscar                     | 🛯 🔿 🗶 🚮 💷 Ö. 🔍 🖿 🚓 📾 🗖                                       | ∧ ■ 10 ∉ FSP <sup>18-53</sup> ■ |
|                                                          |                                 |                                                              | 08/04/2020                      |
| M Recibidos (2.185) - angelalo                           | op 🖅 🗙 🚮 Trámites y servicios   | × • Recuperar Contraseña × +                                 | - 0 ×                           |
| $\overleftarrow{\bullet} \times \overleftarrow{\bullet}$ | D 🔒 https://sxgel.tdea.edu.co/  | xGelWEB/resetpass_certi.aspx 90% ···· 🗵 🗘 🔍 Buscar           | ∓ IIV © ≡                       |
|                                                          |                                 |                                                              |                                 |
|                                                          |                                 |                                                              |                                 |
|                                                          |                                 |                                                              |                                 |
|                                                          |                                 |                                                              |                                 |
|                                                          |                                 |                                                              |                                 |
|                                                          |                                 | Se Envio La Contraseña A Su Email: ***eedor.prueba@gmail.com |                                 |
|                                                          |                                 |                                                              |                                 |
|                                                          |                                 | Aceptar                                                      |                                 |
|                                                          |                                 |                                                              |                                 |
|                                                          |                                 | PROVILIDOR                                                   |                                 |
|                                                          |                                 | "NIT(Sin Digito De Verificacion) o Cedula                    |                                 |
|                                                          |                                 | 811009452                                                    |                                 |
|                                                          |                                 |                                                              |                                 |
|                                                          |                                 | Continuar                                                    |                                 |
|                                                          |                                 |                                                              |                                 |
|                                                          |                                 |                                                              |                                 |
|                                                          |                                 |                                                              |                                 |
| Transfiriendo datos desde sxgel.                         | tdea.edu.co                     |                                                              |                                 |
| /- Escribe aqui                                          | para buscai                     |                                                              | 08/04/2020 2                    |

Calle 78B Nº 72A 220 A.A. 011421 Medellín - Colombia Conmutador: 444 37 00 Fax: 442 29 29 www.tdea.edu.co

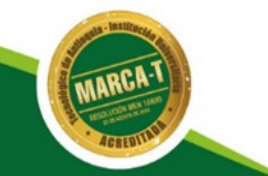

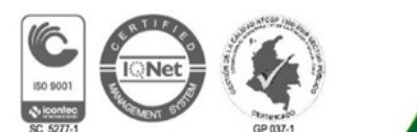